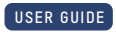

# IQ EV Charger 2 commissioning guide for electricians and homeowners

Applicable regions: EU

© 2024 Enphase Energy. All rights reserved. Enphase, the e and CC logos, IQ, and certain other marks listed at <u>https://enphase.com/trademark-usage-guidelines</u> are trademarks of Enphase Energy, Inc. in the U.S. and other countries. Data subject to change.

## Contents

| 1 | Introduction                           | 4  |
|---|----------------------------------------|----|
| 2 | Connecting IQ EV Charger 2             | 4  |
| 3 | LED lights                             | 10 |
| 4 | Standalone vs. integrated system setup | 11 |
| 5 | Revision history                       | 11 |

## Corporate headquarters contact information

#### Enphase Energy, Inc.

47281 Bayside Pkwy, Fremont, CA 94538, United States of America, PH: +1 (707) 763-4784 https://enphase.com/contact/support

## CE

## Other information

Product information is subject to change without notice. All trademarks are recognized as the property of their respective owners.

User documentation is updated frequently; check the Enphase website for the latest information https://enphase.com/installers/resources/documentation.

To ensure optimal reliability and to meet warranty requirements, the Enphase microinverter must be installed according to the instructions in this manual. For warranty text, see <a href="https://enphase.com/installers/resources/warranty">https://enphase.com/installers/resources/warranty</a>.

For Enphase patent information, see https://enphase.com/patents.

### Note for third-party products

Any third-party manufacturer or importer of the products used to install or commission Enphase products shall comply with the applicable EU Directive(s) and requirements in the EEA (European Economic Area). It is the responsibility of the installer to confirm that all such products are labeled correctly and have the required compliant supporting documentation.

#### Manufacturer:

Enphase Energy Inc., 47281 Bayside Pkwy., Fremont, CA, 94538 United States of America, PH: +1 (707) 763-4784

#### Importer:

Enphase Energy NL B.V., Het Zuiderkruis 65, 5215MV, 's-Hertogenbosch, The Netherlands, PH: +3173 3035859

#### Audience

This manual is intended for professional installers, maintenance personnel, and homeowners.

## **1. Introduction**

Welcome to the future of smart EV charging. This guide provides step-by-step instructions to set up and connect an IQ EV Charger 2.

Before connecting the EV charger to the Enphase App, the IQ EV Charger 2 should be installed by a competent electrician per the instructions provided in the *IQ EV Charger 2 quick install guide* at https://enphase.com/installers/resources/documentation/ev-chargers.

Enphase Installers can connect the IQ EV Charger 2 using the Enphase Installer App. Electricians and homeowners must follow the steps in this document to connect the IQ EV Charger 2 to the Enphase App.

## 2. Connecting IQ EV Charger 2

- 1. Open the Enphase App: Download it for free from the App Store or Google Play.
- 2. Sign in or create an account:
  - New users: Tap **New account** to create an Enphase Account. Follow the verification steps sent via email.
  - Existing users: Log in to access the STATUS screen.

|        | •              |             |           |
|--------|----------------|-------------|-----------|
| ⊖ enph | ASE            |             |           |
| 🗹 Err  | ail Address    |             |           |
| Pa Pa  | ssword         |             | $\otimes$ |
| Rem    | ember me       |             |           |
|        | Sigi           | n-in        |           |
| F      | orgot password | New account | ]         |
| 85 *   | dd devices     |             |           |
|        |                |             |           |
|        |                |             |           |
|        |                |             |           |
|        | _              |             |           |

- 3. Add the IQ EV Charger 2:
  - New users: Go to IQ EV Charger 2 > Add IQ EV Charger 2.

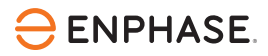

|                                                                      | ?                            | < IQ EV Charge                                                       | er 2                                                               |
|----------------------------------------------------------------------|------------------------------|----------------------------------------------------------------------|--------------------------------------------------------------------|
| Meet the all-in-one solar and st                                     | torage system<br>erience App | Add Enphase IQ EV C<br>features like green ch<br>scheduled charging. | harger 2 to your app and unloc<br>arging, live status monitoring a |
| Cet your Enphase System<br>Status - System sizing done<br>Learn More |                              |                                                                      |                                                                    |
| P [Q EV Charger                                                      | >                            |                                                                      |                                                                    |
|                                                                      |                              |                                                                      | Learn more                                                         |
|                                                                      | -                            | Ac                                                                   | id IO FV Charger 2                                                 |

• Existing users: Go to Menu > Add devices > IQ EV Charger 2 > Add IQ EV Charger 2.

| 9:41                    |                | 9:41      | •                      | al 🗢 🖿 | 9:41 at 🗢 🗕                                                                                                    |
|-------------------------|----------------|-----------|------------------------|--------|----------------------------------------------------------------------------------------------------|
| Hello, Jason            | S 🔅            | < Add Dev |                        |        | < IQ EV Charger 2                                                                                                    |
| Dave, Jason 👻           |                | IQ EV     | Charger<br>® your EVSE | >      | Add Enphase IQ EV Charger 2 to your app and unlock smart<br>features like green charging, live status monitoring and<br>scheduled charging. |
| System                  | (2)<br>Account |           |                        |        |                                                                                                    |
| िं)<br>Settings         | ?<br>Support   |           |                        |        |                                                                                                    |
| Add devices             | Refer Friends  |           |                        |        |                                                                                                    |
| Ø<br>Explore            | Community      |           |                        |        |                                                                                                    |
| (i) App Information     | >              |           |                        |        |                                                                                                    |
| ( <sup>1</sup> ) Logout |                |           |                        |        | Learn more                                                                                                    |
| STATUS ENERGY           | ARRAY MENU     | STATUS    | ENERGY ARRAY           | MENU   | Add IQ EV Charger 2                                                                                                    |
| <b>L</b> —              |                |           |                        |        |                                                                                                    |

- 4. Set up the location:
  - New users: Enter the site details and tap **Continue**.

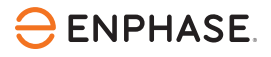

| Name           |  |   |
|----------------|--|---|
| reet Address   |  |   |
| eet Address 2  |  |   |
| ty             |  |   |
| ate/ Province  |  | ~ |
| o/ Postal Code |  |   |
| puntry         |  | ~ |
|                |  |   |
|                |  |   |
|                |  |   |

• Existing users: Verify the site details and tap **Continue** or select **Create new site** if the IQ EV Charger 2 is installed at a different location.

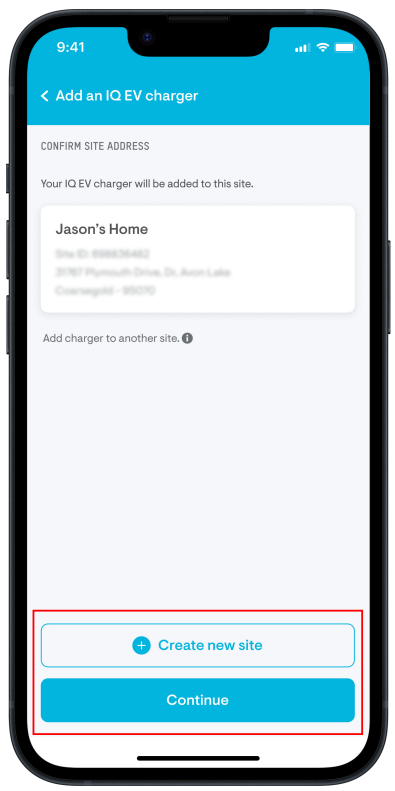

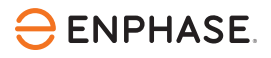

5. Connecting via Wi-Fi and Bluetooth: Tap **Let's get started** and connect the charger via Wi-Fi and Bluetooth. Ensure camera, Bluetooth, and location permissions are enabled for the Enphase App to pair the charger.

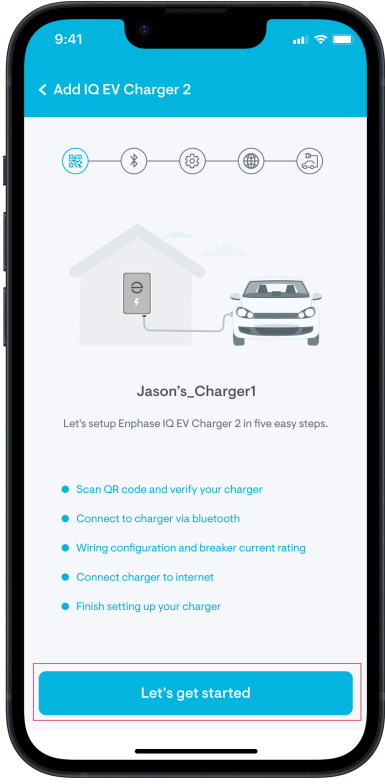

6. Scan the QR code: The QR code is located inside or on the bottom of the IQ EV Charger 2. Scan it or manually enter the serial number, and follow the on-screen instructions to complete the pairing process via Bluetooth. Once the charger is verified, close the face plate and finish mounting.

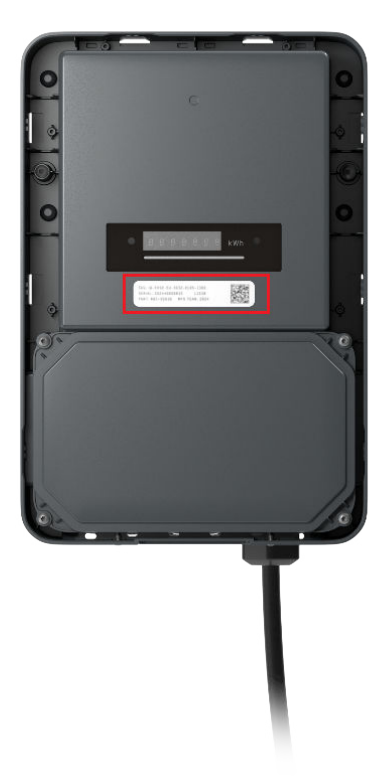

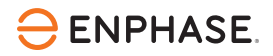

7. Electrical setup:

 $\bigcirc$ 

**NOTE:** This section must be completed by a competent electrician. Follow local regulations for all wiring and safety requirements.

a. Select the type of electrical grid from the drop-down and tap Continue.

| 9:41                                                                            | .0                    |                | al 🗢 🗖 |
|---------------------------------------------------------------------------------|-----------------------|----------------|--------|
| < Add an I                                                                      | Q EV charger          |                |        |
| ()<br>()<br>()<br>()<br>()<br>()<br>()<br>()<br>()<br>()<br>()<br>()<br>()<br>( |                       |                |        |
|                                                                                 |                       | 7              |        |
|                                                                                 | Select electri        | ical grid type |        |
| Electrica<br>Three Ph                                                           | l grid<br>ase (TN/TT) |                | ~      |
|                                                                                 |                       |                |        |
|                                                                                 |                       |                |        |
|                                                                                 |                       |                |        |
|                                                                                 | Cont                  | inue           |        |
|                                                                                 |                       |                |        |

b. Select the wiring configuration (single-phase or three-phase) of the site and map the phase configuration accurately to enable correct monitoring of IQ EV Charger 2. Tap **Continue**.

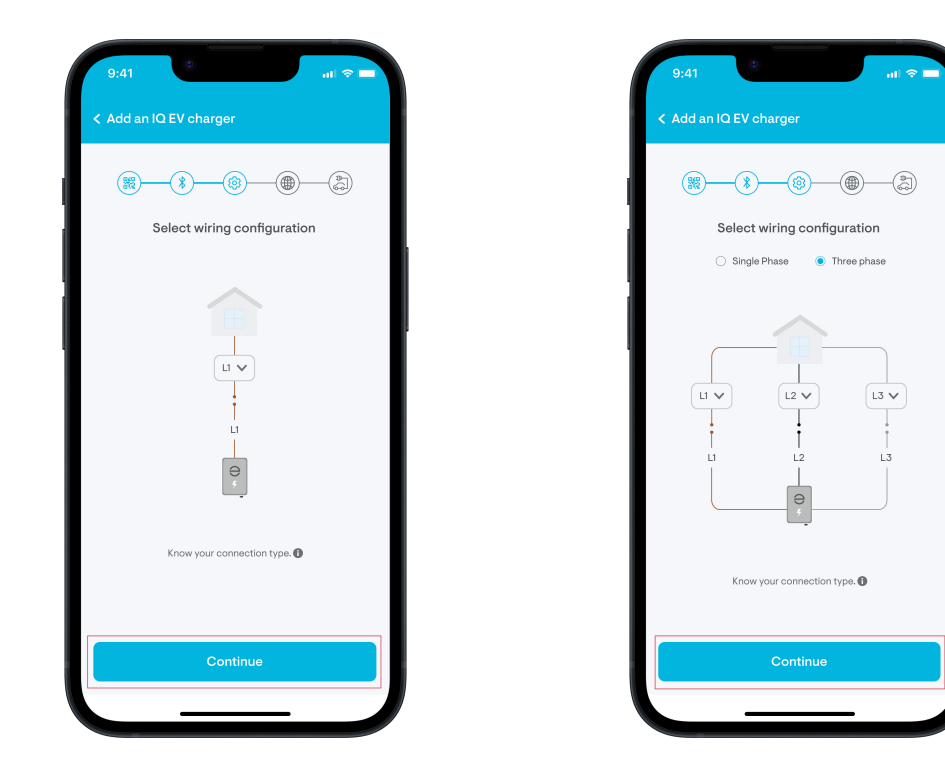

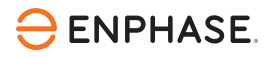

c. Set the maximum allowed current (6 A to 32 A per phase) and tap **Continue**. Select a maximum current such that the combination of EV charging and other on-site loads will not exceed the available supply (or the maximum contracted power, if applicable). The EV charger circuit breaker must also be selected according to this maximum current rating.

|                             |                                            | -*                                                   | -(                                            | <b>@</b> —                                      | -@                                   | )(                         | <b>a</b>                                |
|-----------------------------|--------------------------------------------|------------------------------------------------------|-----------------------------------------------|-------------------------------------------------|--------------------------------------|----------------------------|-----------------------------------------|
|                             |                                            |                                                      |                                               |                                                 |                                      |                            |                                         |
|                             |                                            | Ð                                                    |                                               |                                                 |                                      |                            |                                         |
|                             |                                            | Ę                                                    |                                               |                                                 |                                      |                            |                                         |
|                             |                                            |                                                      |                                               |                                                 |                                      |                            |                                         |
|                             | _                                          |                                                      |                                               |                                                 |                                      |                            |                                         |
| Set th                      | Set n                                      | nax. al<br>imum all                                  | l <b>lowe</b> d                               | d char                                          | ging c                               | <b>urren</b><br>(per pha   | i <b>t</b><br>ase) fo                   |
| Set th                      | Set n<br>ne max<br>e charç                 | nax. al<br>imum all<br>ger base                      | owed cl<br>d on the<br>consi                  | <b>d char</b><br>harging<br>e contra<br>umption | ging c<br>current<br>cted poi        | per pha                    | i <b>t</b><br>ase) fo<br>site           |
| Set th<br>th<br>Allov       | Set n<br>ne max<br>e charç<br>ved ch       | nax. al<br>imum all<br>ger base<br>arging lii        | owed cl<br>d on the<br>consi<br>mit:          | d char<br>harging<br>e contra<br>umption        | ging c<br>current i<br>cted por      | per pha                    | nt<br>ase) fo<br>site<br>32A            |
| Set th<br>th<br>Allow<br>6A | Set n<br>ne max<br>e charg<br>wed ch       | nax. al<br>imum all<br>ger base<br>arging lin<br>12A | llowed cl<br>d on the<br>consi<br>mit:<br>16A | d char<br>harging<br>e contra<br>umption        | ging c<br>current t<br>cted poor     | (per pha<br>wer and<br>28A | nt<br>ase) fo<br>site<br>32A<br>        |
| Set th<br>th<br>Allow<br>6A | Set n<br>ne max<br>e charç<br>ved ch       | nax. al<br>imum all<br>ger base<br>arging lii<br>12A | owed cl<br>d on the<br>consi<br>mit:<br>16A   | d char<br>harging<br>e contra<br>umption<br>20A | ging c<br>current<br>cted por<br>24A | (per pha<br>wer and<br>28A | t<br>ase) fo<br>site<br>32A<br>-<br>32A |
| Set th<br>th<br>Allow<br>6A | Set n<br>ne max<br>e charç<br>ved ch<br>8A | nax. al<br>imum all<br>ger base<br>arging li<br>12A  | llowed cl<br>d on the<br>const<br>mit:<br>16A | d char<br>harging<br>e contra<br>umption<br>204 | ging c<br>current<br>cted por<br>24A | (per pha<br>wer and<br>28A | t<br>ase) fo<br>site<br>324<br>-<br>324 |

d. Confirm installation of Type A RCD to ensure protection against any leakage currents and tap **Continue**.

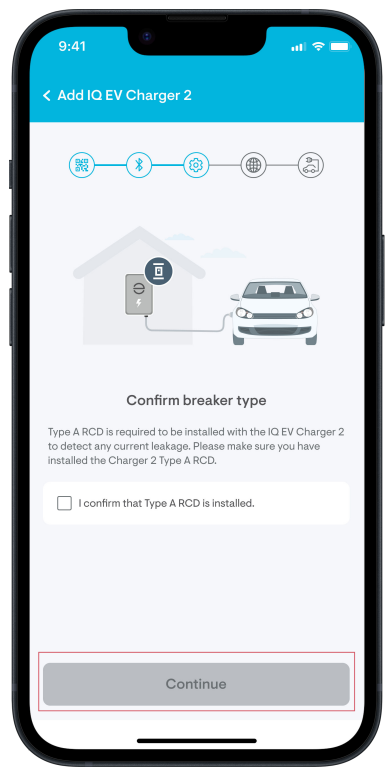

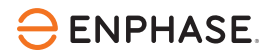

8. Internet connectivity: Follow the on-screen instructions to connect the IQ EV Charger 2 via Wi-Fi or Ethernet and finish pairing.

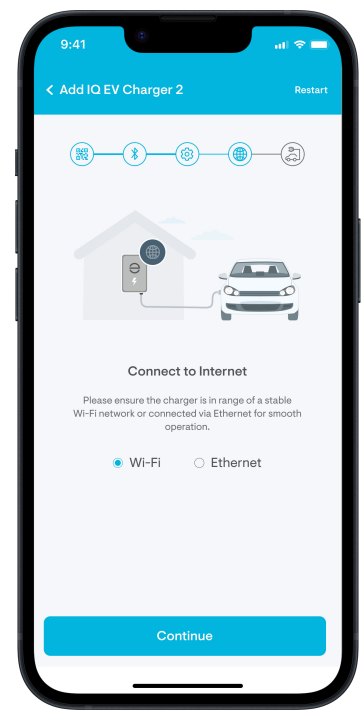

9. Confirm setup: Once the setup is complete and the confirmation message appears, tap **Done**. Your IQ EV Charger 2 is now ready for use.

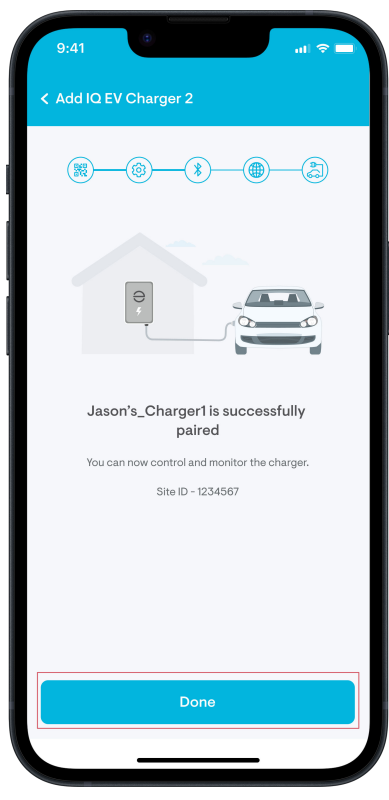

10. Add vehicle details (optional): Enter the electric vehicle's details for accurate charging summaries or skip and do this later at **Settings** > **EV Charger** > **EV Details**.

## **3. LED lights**

The IQ EV Charger 2 has LED lights on the front face which can be used to understand the device status. The following table lists the legends.

| LED<br>colour | LED sequence                      | Device status                               |
|---------------|-----------------------------------|---------------------------------------------|
| Green         | Boomerang or pulsing pattern      | Waiting for authorisation                   |
| Green         | Shifting from the middle outwards | Charging authorised but not ready to charge |
| Green         | Solid for 5 seconds               | Activation or update is successful          |
| Yellow        | Boomerang or pulsing              | Activation is in process                    |
| Red           | Blinking for 5 seconds            | Activation or update has failed             |
| Red           | Indefinite blinking               | Fault or error                              |
| White         | Solid                             | EV not connected                            |
| Yellow        | Boomerang or pulsing              | Activation in process                       |
| Magenta       | Left to right laser               | OTA update in progress                      |
| Blue          | Solid                             | Ready to charge                             |
| Blue          | Fading in and out                 | Charging is in progress                     |

## 4. Standalone vs. integrated system setup

- Integrated with an Enphase system: Configure for maximum savings and grid independence (*Enphase App setup guide for IQ EV Charger 2 integrated system* at <a href="https://enphase.com/installers/resources/documentation/ev-chargers">https://enphase.com/installers/resources/documentation/ev-chargers</a>).
- Standalone charger: Maximise savings on electricity bills (*Enphase App setup guide for IQ EV Charger 2 standalone system* at <a href="https://enphase.com/installers/resources/documentation/ev-chargers">https://enphase.com/installers/resources/documentation/ev-chargers</a>).

For more details, visit <u>https://enphase.com</u> for a quick reminder of the charger's capabilities or visit the support page at <u>https://enphase.com/contact/support</u> for FAQs or troubleshooting assistance.

## 5. Revision history

| Revision      | Date          | Description                                              |
|---------------|---------------|----------------------------------------------------------|
| USG-00070-2.0 | December 2024 | Step 3 in the "Connecting IQ EV Charger 2" is corrected. |
| USG-00070-1.0 | November 2024 | Initial release.                                         |